Potrebno je ući u Tools>Macro>Security i podesiti Security Level na MEDIUM ili LOW.

(excel 2003)

ili office button > excel options > trust center > trust center settings > macro settings > enable all macros > ok > ok (excel 2007).

U oba slučaja čekirati Trust access to the Visual Basic (VBA) project object model

U kartici "Podaci" popunjavaju se podaci o korisniku budžetskih sredstava i njih je neophodno uneti zbog štampe obrazaca. Jedinstveni broj KBS i matični broj se popunjavaju sa vodećim nulama.

U karticama UnObr1, UnObr2, UnObr3, UnObr4, UnObr5 :

Popunjavaju se samo bela polja, dok se u zasenčenim podaci sami izračunavaju.

Nisu dozvoljeni zarezi i tačke, podaci se upisuju samo kao celi brojevi.

Pritiskom na zeleno dugme "Štampa" dobija se forma za štampu za taj obrazac.

U kartici "Kontrole" nalaze se logičke kontrole u upoređenja ispravnosti jedinstvenog broja KBS i matičnog broja prema spisku Uprave za trezor. Ukoliko su polja crvene boje,

znači da ta logička kontrola nije dobra ili su neispravni ili neupareni jedinstveni broj

Na kraju rada, sveska se spašava kao "Zavrsni\_XXXXX\_N, gde je XXXXX oznaka JBBK,

a N oznaka statusne promene. Ukoliko nije bilo statusne promene oznaka N je "0", a ukoliko je bilo statusne promene oznaka N za period pre statusne promene je "1", a Postupak spašavanja:

File>Save As...

Zavrsni\_00458\_0.xls (primer za JBKB <u>458</u> i bez statusne promene)